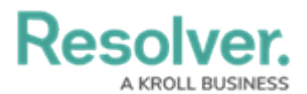

## **Enable Translations on a Form**

Last Modified on 03/03/2023 3:55 pm EST

Before translations can be enabled on a form, a member of Resolver Support must enable it with a base language. See the Supported Language Translations article for a list of supported languages, then contact Resolver Support for assistance.

## To enable language translations on a form:

- 1. Review the list of important notes on the Form Translations Overview article.
- 2. Click the  $\bigcirc$  icon in the top bar > **Configurable Forms** in the **Views** section.
- 3. Click the form you want to edit or enter the name of the form in the **Search** field, then click it to display the **Edit Configurable Form** page.
- 4. Click the icon at the top-right of the **Form Canvas** to display the **Edit Form Action Menu**.

| Admin : Edit Configurable Form                                                            |        |       |
|-------------------------------------------------------------------------------------------|--------|-------|
| Incident - 2 - Employee Submission                                                        | ළ      | ø     |
| Designed for any user for Incident Submission from Intake Portal.<br>Object Type:Incident |        |       |
| Form Canvas                                                                               |        |       |
|                                                                                           | •      | ••    |
| Drag and Drop Elements or Sections                                                        |        |       |
| *** CONFIGURATION GUIDANCE - DO NOT REMOVE                                                | SECTIO | N *** |

The Edit Form Action Menu icon.

5. Click the select the plain text or rich text fields that will be translatable on the form.

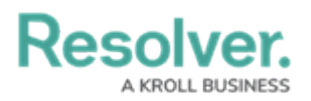

| Edit Form Action Menu                              | ×          |  |  |
|----------------------------------------------------|------------|--|--|
| Add to Form Action Menu                            |            |  |  |
| ✓ Translate                                        |            |  |  |
| Select Data for Translation                        |            |  |  |
| Select which of the following should be translated | Select All |  |  |
| ✓ Observation                                      | PLAIN TEXT |  |  |
| Analyze Text                                       |            |  |  |
| View Relationship Graph                            |            |  |  |
|                                                    |            |  |  |
|                                                    | DONE       |  |  |
| The Edit Form Action Menu.                         |            |  |  |

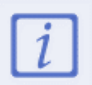

For the best performance, it's recommended that no more than five translatable fields are added to a form.

## 6. Click **Done** when finished.

For information on translating the fields as an end-user, see the Translate Text Fields on a Form article.